# คู่มือการเพิ่มแบบฟอร์มชำระค่าธรรมเนียม โรงแรม

## การกรอกเอกสารเพื่อชำระค่าธรรมเนียมโรงแรม

1. กดเข้าไปที่เมนู "แบบฟอร์ม" เลือก "กรอกแบบฟอร์มชำระค่าธรรมเนียมโรงแรม"

| 🏛 ระบบการยื่นชำระม                | กาษีออนไลน์                      |                                        |              |              |                  |                | (ผู้ประกอบการ )<br>จอลลี่ สวีท แอน |  |  |  |  |
|-----------------------------------|----------------------------------|----------------------------------------|--------------|--------------|------------------|----------------|------------------------------------|--|--|--|--|
| 🙀 หน้าหลัก                        | 倄 แบบฟอร์มช่าระค่าธรรมเนียมโรงแร | เ⇒ แบบฟอร์ม(อบจ. รร.3)/(อ              | บจ.รร.6)     |              |                  |                |                                    |  |  |  |  |
| 🕜 แบบฟอร์ม                        | แบบฟอร์ม(อบจ. รร.3               | 3)/( <b>อบจ.รร.</b> 6)                 |              |              |                  |                |                                    |  |  |  |  |
| <u>ู่แป</u> รายงาน                |                                  |                                        |              |              |                  |                |                                    |  |  |  |  |
| <ol> <li>แจ้งข่าระเงิน</li> </ol> |                                  | (2) กรอกแบบฟอร์มขาระค่าธรรมเพียมโรงแรม |              |              |                  |                |                                    |  |  |  |  |
| ដ ประวัติการเข้าใช้งาน            |                                  |                                        |              |              |                  |                |                                    |  |  |  |  |
| 🕩 ออกจากระบบ                      | แสดง 10 🔻 แถว                    |                                        |              |              |                  | ดันหา:         |                                    |  |  |  |  |
| (                                 | วันที่สร้างเอกสาร 🗘              | เลขที่เอกสาร 🗘                         | ประจำเดือน 🗘 | ยอดเงินรวม 🗘 | สถานะ 🗘          | แจ้งชำระเงิน 🗘 | การจัดการ 🗘                        |  |  |  |  |
|                                   | 08/12/2562                       | 00001                                  | 12           | 705.00       | อนุมัติเรียบร้อย | มีการแจ้งแล้ว  | Q                                  |  |  |  |  |
|                                   | แสดง 1 ถึง 1 จาก 1 แถว           | แสดง1 ถึง1 จาก1 แถว ก่อ                |              |              |                  |                |                                    |  |  |  |  |
|                                   |                                  |                                        |              |              |                  |                |                                    |  |  |  |  |
|                                   |                                  |                                        |              |              |                  |                |                                    |  |  |  |  |

 กรอกรายละเอียดการชำระเลือกรูปแบบการยื่น ให้ครบถ้วน กรอกข้อมูลบัญชีผู้เข้าพัก โดยผู้ใช้งานสามารถเลือกบันทึกฉบับร่างไว้ก่อน เพื่อรอสิ้นเดือนส่งแบบฟอร์มทีเดียวก็ได้ โดยยอดเงินจะถูกคำนวนโดยอัตโนมัติ

เบบ อบจ. 55.6 บัญชีผู้พักและรายละเอียดในการเก็บค่าธรรมเนียมบ่ารุงองค์การบริหารส่วนจังหวัด

| + เพิ่มช่อง - ลบช่อง                                                                                 | Clear     |                   |                           |                  |                               |                             |          |  |  |
|----------------------------------------------------------------------------------------------------|-----------|-------------------|---------------------------|------------------|-------------------------------|-----------------------------|----------|--|--|
| ที                                                                                                   | ชื่อ-สกุล | วันเวลาที่เข้าพัก | รวมจำนวนวันที่เข้า<br>พัก | ห้องพักราคา(บาท) | รวมเป็นเงินค่าเช่า<br>ห้องพัก | รวมเป็นเงินค่า<br>ธรรมเนียม | หมายเหตุ |  |  |
| 1                                                                                                    |           |                   | 0                         | 0                | 0                             |                             |          |  |  |
| 2                                                                                                    |           |                   | 0                         | 0                | 0                             |                             |          |  |  |
| 3                                                                                                    |           |                   | 0                         | 0                | 0                             |                             |          |  |  |
| บันทึกฉบับร่าง 🖺<br>(ยังใม่ส่งเอกสารเข้าระบบ หากต้องการส่ง ให้เลือกกดปุ่ม "บันทึก" ด้านล่างแบบฟอร์ม) |           |                   |                           |                  |                               |                             |          |  |  |

 หรือหากทางผู้ประกอบการมีเอกสารบัญชีผู้เข้าพักอยู่แล้ว ให้อัพโหลดเอกสารแล้วกรอกจำนวนยอดเงินเข้าพักรวม เพื่อให้ระบบคำนวนค่าธรรมเนียมที่ต้องชำระ

|                 | อัพโหลดไฟล์เอก        | สาร 🗈 stu-แปลง.pdf               |                                                                                                    |                                | เปลี่ยน 😣 |  |  |
|-----------------|-----------------------|----------------------------------|----------------------------------------------------------------------------------------------------|--------------------------------|-----------|--|--|
| ยอดเงินเข้าพักร | วม (ตามเอกสารที่อัพโห | ลด) 10000                        | 0000                                                                                                    |                                |           |  |  |
|                 |                       | อัตราค่า<br>ขำระไม่เกินวันที่ 10 | (2%) ของค่าเข่าห้องพักในแต่ละประเภท<br>กิน คิดค่าปรับเป็นจำนวน 2 เท่าของภาษีที่ต้องข่าร<br>ค่าปรับ เกิน | e                              |           |  |  |
| n               | าระภาษีประจำเดือน     | 12                               |                                                                                                    | ค่าปรับล่าช้า                  | 400.00    |  |  |
| ยอดเงินเข้าพัก  | รวม                   | 10000.00                         |                                                                                                    | ภาษีที่ต้องชำระ(ไม่รวมค่าปรับ) | 200.00    |  |  |
|                 |                       |                                  |                                                                                                    | ภาษีที่ต้องข่ำระทั้งสิ้น       | 600.00    |  |  |

หรือเลือกอัพโหลดเอกสาร บัญชีผู้พักและรายละเอียดในการเก็บค่าธรรมเนียมบ่ารุงองค์การบริหารส่วนจังหวัด

4. เมื่อกรอกข้อมูลสำเร็จ ให้ทำเครื่องหมายถูกหน้าข้อความ

**ข้าพเจ้าขอยืนยันว่าข้อมูลข้างต้นเป็นความเป็นจริงทุกประการ** แล้วกด บันทึก

| หมายเหตุ  | ระบุ       |                                                                       |   |
|-----------|------------|-----------------------------------------------------------------------|---|
| ปรับสถานะ | ยื่นพิจารเ | 📝 ข้าพเจ้าขอยืนยันว่าข้อมูลข้างต้นเป็นความเป็นจริงทุกประการ<br>เาใหม่ | ] |
|           |            | บันทึก 🗲                                                              |   |

5. หลังจากนั้น ระบบจะกลับไปสู่หน้าแบบฟอร์ม ผู้ใช้จะเห็นเอกสารที่บันทึกไว้ มีสถานะเป็น **รอการอนุมัต**ิ

| บันทึกข้อมูลเรียบร้อย |                |              |              |                                                 |                |            |
|-----------------------|----------------|--------------|--------------|-------------------------------------------------|----------------|------------|
|                       |                |              | 🕼 กรอกแบบฟ   | อร์มชำระค่าธรรมเนียมโรงแรม                      | Q              | 4          |
| แสดง 10 ▼ แถว         |                |              |              |                                                 | ค้นหา:         |            |
| ันที่สร้างเอกสาร 🗘    | เลขที่เอกสาร 🗘 | ประจำเดือน 🗘 | ยอดเงินรวม 🗘 | สถานะ 🗘                                         | แจ้งชำระเงิน 🗘 | การจัดการ  |
| 2/12/2562             | 00003          | 12           | 600.00       | รอการอนุมัติความถูกต้องเอกสาร ก่อนออกใบจ่ายเงิน |                | 0 🖉 🖉      |
| 8/12/2562             | 00001          | 12           | 705.00       | ฉบบัติเรียบร้อย                                 | มีการแจ้งแล้ว  | <b>(</b> ) |

การแก้ไขข้อมูล หรือในกรณีที่ผู้ใช้ได้บันทึกเป็นฉบับร่างไว้ สถานะของเอกสารจะเป็นฉบับร่าง
 ที่ยังไม่ถูกส่งให้เจ้าหน้าที่พิจารณาอนุมัติ หากต้องการบันทึกเพิ่มเติม ให้ไปที่ ไอคอนดินสอ

## ด้านหลังรายการฉบับร่าง

| บันทึกข้อมูลเรียบร้อย |                |              |              |                                   |                 |                |             |
|-----------------------|----------------|--------------|--------------|-----------------------------------|-----------------|----------------|-------------|
|                       |                |              | 🕜 กรอกแบบพ   | อร์มชำระคำธรรมเนียมโรงแรม         |                 | ٩              | 4 🛢 🖶       |
| แสดง 10 🔻 แถว         |                |              |              |                                   |                 | ด้นหา:         |             |
| วันที่สร้างเอกสาร 🗘   | เลขที่เอกสาร 🗘 | ประจำเดือน 🗘 | ยอดเงินรวม 🗘 | สถานะ                             | \$              | แจ้งชำระเงิน 🗘 | การจัดการ 🗘 |
| 12/12/2562            | 00004          | 12           | 1215.00      | -ฉบับร่าง-                        |                 |                |             |
| 12/12/2562            | 00003          | 12           | 600.00       | รอการอนุมัติความถูกต้องเอกสาร ก่อ | อนออกใบจ่ายเงิน |                | 0 🖉 🧭       |
| 08/12/2562            | 00001          | 12           | 705.00       | อนุมัติเรียบร้อย                  |                 | มีการแจ้งแล้ว  | Q           |

# และในหัวข้อ "บัญชีผู้เข้าพัก" ให้กด "แก้ไขข้อมูล"

| บัญชีผู้เข่ | บัญชี่ผู้เข้าพักข้อมูลเดิม แก้ไซข้อมูล 🖋 |                       |                           |                      |                               |                             |            |  |  |  |
|-------------|------------------------------------------|-----------------------|---------------------------|----------------------|-------------------------------|-----------------------------|------------|--|--|--|
| ที          | ชื่อ-สกุล                                | วันเวลา<br>ที่เข้าพัก | รวมจำนวน<br>วันที่เข้าพัก | ห้องพักราคา<br>(บาท) | รวมเป็นเงิน<br>ค่าเช่าห้องพัก | รวมเป็นเงิน<br>ค่าธรรมเนียม | หมายเหตุ   |  |  |  |
| 1           | นายหนึ่ง                                 | 1-30                  | 30                        | 500.00               | 15,000.00                     | 300.00                      | ห้องvip    |  |  |  |
| 2           | นายสอง                                   | 1-15                  | 15                        | 350.00               | 5,250.00                      | 105.00                      | ห้องธรรมดา |  |  |  |
|             | รวม                                      |                       |                           |                      | 20,250.00                     | 1,215.00                    |            |  |  |  |

 จากนั้น ระบบจะมายังหน้าแก้ไขข้อมูลผู้เข้าพัก โดยผู้ใช้สามารถเพิ่ม ลบ แก้ไข รายการผู้เข้าพักได้ และระบบจะปรับยอดค่าธรรมเนียมที่ต้องชำระให้โดยอัตโนมัติ

### แบบฟอร์มชำระค่าธรรมเนียมโรงแรม

### บัญขีผู้เข้าพัก

| ที่ | ชื่อ-สกุล | วันเวลา<br>ที่เข้าพัก | รวมจำนวน<br>วันที่เข้าพัก | ห้องพักราคา<br>(บาท) | รวมเป็นเงิน<br>ค่าเข่าห้องพัก | รวมเป็นเงิน<br>ค่าธรรมเนียม | หมายเหตุ   | ลบ    |
|-----|-----------|-----------------------|---------------------------|----------------------|-------------------------------|-----------------------------|------------|-------|
| 1   | นายหนึ่ง  | 1-30                  | 30                        | 500.00               | 15,000.00                     | 300.00                      | พ้องvip    | e 🖉 🖉 |
| 2   | นายสอง    | 1-15                  | 15                        | 350.00               | 5,250.00                      | 105.00                      | ห้องธรรมดา | e 🖉 🖉 |
|     | รวม       |                       |                           |                      | 20,250.00                     | 1,215.00                    |            |       |

#### เพิ่มรายการใหม่

#### + เพิ่มช่อง - อบช่อง

| 1 CUMPERO | - 400000 |           |                   |                           |                  |                               |                             |          |
|-----------|----------|-----------|-------------------|---------------------------|------------------|-------------------------------|-----------------------------|----------|
| ที่       |          | ชื่อ-สกุล | วันเวลาที่เข้าพัก | รวมจำนวนวันที่เข้า<br>พัก | ห้องพักราคา(บาท) | รวมเป็นเงินค่าเช่า<br>ห้องพัก | รวมเป็นเงินค่า<br>ธรรมเนียม | หมายเหตุ |
| 3         |          |           |                   | 0                         | 0                | 0                             |                             |          |

| อัตราศาธธรรมเนียม 0.02 (2%) ของคำเข้าห้องพักในแต่ละประเภท<br>ข่าระไม่เกินวันที่ 10 ของทุกเดือน หากเกิน คิดค่าปรับเป็นจำนวน 2 เท่าของภาษีที่ต้องข่าระ<br>ค่าปรับ เกิน |          |  |                                |         |  |  |  |  |
|----------------------------------------------------------------------------------------------------|----------|--|--------------------------------|---------|--|--|--|--|
| ชำระภาษีประจำเดือน                                                                                                    | 12       |  | ค่าปรับล่าช้า                  | 810     |  |  |  |  |
| ยอดเงินเข้าพักรวม                                                                                                    | 20250.00 |  | ภาษีที่ต้องชำระ(ไม่รวมค่าปรับ) | 405.00  |  |  |  |  |
|                                                                                                    |          |  | ภาษีที่ต้องช่าระทั้งสิ้น       | 1215.00 |  |  |  |  |
|                                                                                                    |          |  |                                |         |  |  |  |  |

 เมื่อแก้ไขบัญชีผู้เข้าพักจนครบถ้วนแล้ว หากต้องการส่งแบบฟอร์มชำระค่าธรรมเนียม ให้กลับมายังแบบฟอร์ม แล้วทำเครื่องหมายถูกหน้าข้อความ ข้าพเจ้าขอยืนยันว่าข้อมูลข้างต้นเป็นความเป็นจริงทุกประการ แล้วกดบันทึก

|           |                          | ภาษีที่ต้องข่าระทั้งสิ้น | 1215.00 |  |  |  |  |  |
|-----------|--------------------------|--------------------------|---------|--|--|--|--|--|
| หมายเหตุ  | ระบุ                     |                          |         |  |  |  |  |  |
|           | ✔ ข้าพเจ้าขอยืนยันว่าข้อ |                          |         |  |  |  |  |  |
| ปรับสถานะ | ยื่นพิจารณาใหม่          |                          | Ŧ       |  |  |  |  |  |
|           | [                        | บันทึก 🗲                 |         |  |  |  |  |  |

10. ผู้ใช้งานสามารถดูเอกสารได้ โดยการเลือกที่ไอคอน แว่นขย<sup>-</sup>ย เพื่อสั่งพิมพ์เอกสาร และใบชำระเงินได้

| แบบฟอร์ม(อบจ.                   | บบฟอร์ม(อบจ. รร.3)/(อบจ.รร.6)           |              |              |                                                 |     |                 |             |  |  |  |  |
|---------------------------------|-----------------------------------------|--------------|--------------|-------------------------------------------------|-----|-----------------|-------------|--|--|--|--|
|                                 | 🕼 กรอกแบบทง่อรับสำระหว่าธรรมเน็ตบโรงแรม |              |              |                                                 |     |                 |             |  |  |  |  |
| สติด 10 * แกว สันหา:            |                                         |              |              |                                                 |     |                 |             |  |  |  |  |
| วันที่สร้างเอกสาร 🗘             | เลขที่เอกสาร 🗢                          | ประจำเดือน 🗢 | ยอดเงินรวม 🗘 | สถานะ                                           | ¢ u | เจ้งข่าระเงิน 🗘 | การจัดการ 🗘 |  |  |  |  |
| 12/12/2562                      | 00004                                   | 12           | 1215.00      | -ฉบับร่าง-                                      |     |                 | @∦⊘         |  |  |  |  |
| 12/12/2562                      | 00003                                   | 12           | 600.00       | รอการอนุมัติความถูกต้องเอกสาร ก่อนออกใบจ่ายเงิน |     |                 | 0. 🖋 ⊘      |  |  |  |  |
| 08/12/2562                      | 00001                                   | 12           | 705.00       | อนุมัติเรียบร้อย                                | มี  | มีการแจ้งแล้ว   | Q           |  |  |  |  |
| แสดง1 ถึง3 จาก 3 แถว ก่อนหน้า 1 |                                         |              |              |                                                 |     |                 |             |  |  |  |  |

| แบบอื่นรายการนำส่งในต่ายรรมเนื่อมบำรุงองค์การบริหารส่วนจังหวัด<br>จากผู้เข้าพักในโรงแรม ตามมาตรา 65 แต่งทระราชบัญญัติองค์การบริหาร<br>ส่วนจังหวัด พ.ศ. 2540 | <b>UUU 6U0. 71.3</b>                                                         |                                                                             |                     |
|----------------------------------------------------------------------------------------------------|------------------------------------------------------------------------------|-----------------------------------------------------------------------------|---------------------|
| ชื่อผู้มีหน้าที่นำส่งมีนค่าธรรมเนียมบำรุงองค์การบริหารส่วนจังหวัด จากผู้พัก                                                                                 | [√] ຄົ້ນປກឝີ [] ຄົນເສີຍແ                                                     | กติ (1ยันเพิ่มเติมครั้งที่                                                  |                     |
| ในโรงแรม ตามมาตรา 65 แห่งพระราชบัญญัติองค์การบริหารส่วนจังหวัด<br>พ.ศ. 2540                                                                                 | นำส่งประจำเดือน<br>ได้สายเรื่องที่เหลือน                                     |                                                                             |                     |
| 4                                                                                                    | []1.มกราคม []2.กมภาพันธ์                                                     | []]3.500                                                                    | u                   |
| งคลลี้สวีทแลนต์สปา                                                                                                    | 114 mm 116 mm 116                                                            | 1 1 c Dears                                                                 |                     |
| พื้นอยู่เลขที่ : 113/2 หญ่ที่ 11 ตระก/ชอบ -                                                                                                    | []4.เมษายน []5.พฤษภาพม []6.มถุมายน                                           |                                                                             | 514                 |
| ถนน เพชรแกษม คำบล อ้อมน้อย                                                                                                    | []7.กรกฎาคม []8.สิงหาคม                                                      | []9.0001                                                                    | รบ                  |
| อามาอ กระกรุมแบน จาหวด สมุทรสาคร<br>โพรศัพท์ : รพัสไปรษณีย์ : 74130                                                                                         | []10.สุลาคม []11.พฤศจิกายน                                                   | [J] 12.5u                                                                   | าคม                 |
| สำหรับเจ้าพนักงา                                                                                                    | u                                                                            |                                                                             | -                   |
| สำหรับใบเสร็จวับเงินองค์การบริ                                                                                                    | หารส่วนจังหวัด                                                               |                                                                             |                     |
|                                                                                                    |                                                                              |                                                                             |                     |
| รับมรรแมนที่<br>รับมวนเงิน                                                                                                    |                                                                              |                                                                             |                     |
| ใบแสร์แลมที่                                                                                                    |                                                                              |                                                                             |                     |
| ในสรังแสม<br>จำนวนเริ่มบาท<br>(คะข้อ)ผู้รับเริ่ม<br>()                                                                                                    |                                                                              |                                                                             |                     |
| ในสรามแสม                                                                                                    |                                                                              |                                                                             | 110                 |
| ในสรรณสกับ เพราะ<br>ข้างหมาย บางค<br>(เหรือ)                                                                                                    | ดานมาตรา 65 แต่งพระราชนัญญัติองค์<br>ในการเรียกตั้งเค่าธรรมเนื้อมบำรุงองค์   | ค์การบวิหารส่<br>การบวิหารส่ว                                               | 21U<br>U            |
| ໂດຍການແມ່ນ ບາກ<br>ໂດຍການມີ ບາກ<br>ເຄສິຍ                                                                                                    | คามมาตรา 65 แต่สรรราชนัญญัติอง<br>ในการเรียกนับค่าธรรมเนื้อมบำรุลองค์        | ษ์การบวิหารส่<br>การบวิหารส่ว<br><b>บาท</b>                                 | 21J<br>14           |
| ເວລັບເວລັ້ນ ແຫຼງ ແມ່ນ ແມ່ນ ແມ່ນ ແມ່ນ ແມ່ນ ແມ່ນ ແມ່ນ ແມ່ນ                                                                                                    | ຄານນາຕາ 65 ແກ່ຕາວາາໜັດຜູ້ທີ່ອີດ<br>ໃນກາວເຈັດແຕ່ໃນຄຳຫຼວນເດີດແປງຈຸລະຄຳ         | ล์การบวิหารส่<br>การบวิหารส่ว<br>บาท<br>35,250                              | วาม<br>ม<br><br>    |
| ເວລັກແມ້ສີ່ ແສຍ                                                                                                    | เคาแมาหรา 65 แต่งกรราการัญญัติอย่<br>ในการเรียกเกินก่างรรณอื่อแก้ๆ ระเทศ<br> | ล์การบวิหารส่<br>การบวิหารส่ว<br><b>บาท</b><br>35,250<br>705                | 27U<br>44<br>0<br>0 |
| เมสารเอง                                                                                                    | รามมารา 65 แก่งรามาระมัญญัติแป<br>ในการจัดหน้าทำงารมะเดือนบ้างองค์<br>       | ร์การบวิหารส่<br>การบวิหารส่ว<br>บาท<br>35,250<br>705<br>เป้ารุงองค์การ<br> | 211<br>1<br>0<br>0  |

| Service Code<br>ชื่อสถานประกอบการ : จอดลี สรีท แอนด์สปา<br>และประจำพัญมีสืบการี (Ret.2) : 0305553107040<br>และที่แอการ (Ret.2) : 03000000000001        |                  |
|----------------------------------------------------------------------------------------------------|------------------|
|                                                                                                    |                  |
| จำนวนเสี<br>Amount                                                                                                    | i(unn)<br>(Baht) |
| 705                                                                                                    | 00               |
| ผู้รับเงิน / 0<br>กระแชาควัน                                                                                                    | Collector        |
| đ                                                                                                    |                  |
| Service Code<br>ซึ่งสอานประกอบการ: ของส์ ครั้วท แอนด์สปา<br>และประจำคัญมีสึมภาษีจากร (Ref.1) - 0105553107040<br>และที่แอกการ (Ref.2) : 030000000000001 |                  |
|                                                                                                    |                  |
| จำนวนเสี<br>Amount                                                                                                    | i(unn)<br>(Baht) |
| 705                                                                                                    | 0                |
| ผู้รับเงิน / (                                                                                                    | Collector        |
|                                                                                                    | ผู้รับเงิน / C   |